# Calibrations

## Calibrations

Calibration must be done to ensure proper and safe operation. Each calibration section explains the nature of the calibration and when it should be performed.

## **Tilt Sensor Calibration**

The Tilt Sensor monitors chassis level. The maximum X-axis tilt angle is 1.5°, the maximum Y-axis direction is 3°.

When the machine is raised, the tilt sensor will monitor the angle value of the chassis in real time. If the tilt angle of the chassis exceeds max tilt angle, the alarm will sound and functions will stop.

Calibration must be performed when the Level Sensor indication is not accurate or after replacing it.

## Calibrate Tilt Sensor

- 1. Drive the machine onto level ground.
- 2. Find the reset button on the side of the sensor: "SET ZERO".
- 3. Press and the hold the "SET ZERO" button until the indicator light flashes alternatively between red and green.
- 4. Press the "SET ZERO" button 3 times in a row, then the indicator light will stop flashing and the green light stays on.
- 5. Calibration is complete.

### **Angle Sensor Calibration**

The Angle Sensor is located on the linkage beam, it monitors the height of the platform by monitoring the angle of the linkage beam in real time.

Angle Sensor Calibration must be performed in conjunction with Load Calibrations or after sensor replacement.

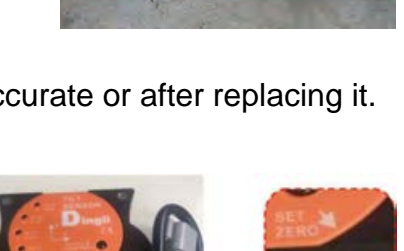

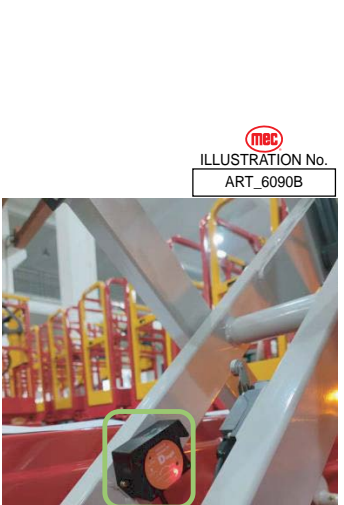

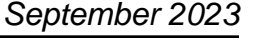

STRATION N

ART 5883C

## Calibrate Angle Sensor

- 1. Refer to the picture to the right and lift the platform halfway. To ensure that the platform is lifted halfway up, lift the platform until the distance between the beams is 12.5 inches or 317mm.
- 2. Press and the hold the "SET ZERO" button until the indicator light flashes alternatively between red and green.
- 3. Press the "SET ZERO" button 3 times in a row, then the indicator light will stop flashing and the green light stays on.
- 4. Calibration is complete.

### Maximum Height Calibration

- 1. Lift up the platform to highest height, then push "red emergency stop button" on PCU.
- 2. Turn the key switch to ground-control.
- 3. On the PCU, press and hold the "horn" and "turtle" buttons, then pull out the "red emergency stop button". When the PCU displays CL, the machine has entered the calibration mode.
- Press and hold the "turtle" button, the PCU display will show a flashing "Id", when the "Id" stops flashing, the calibration is complete. Release the turtle button.

## Load Sensor Calibration

Load Sensor is located in the upper pin of the electric actuator. It can accurately detect the change of the load, thus ensuring the safety of construction. The load signal transmits to lift motor controller "P08" terminal.

Note: During the load calibration processes, the platform will raise and lower 3 times. Therefore, the machine must be placed where overhead obstruction height is 14 feet or higher

Load Calibration must be performed after the following happens:

- When the overload system is not operating correctly.
- After replacement of the Steering Motor Controller.
- After Steering Calibration.
- After replacement of the Load Sensor.

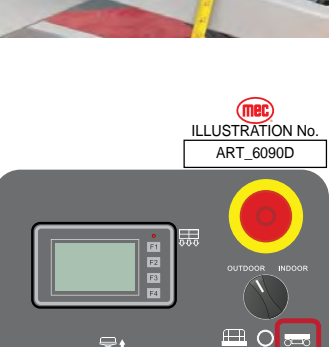

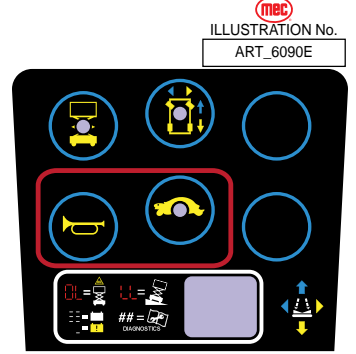

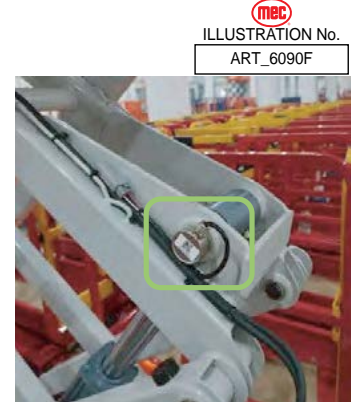

( 11 2 1

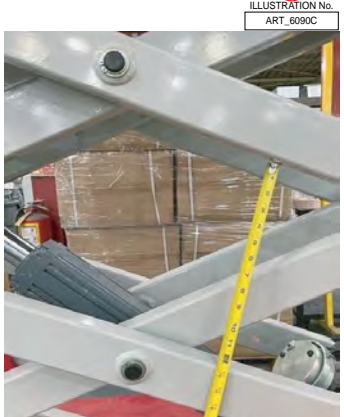

## September 2023

### **No-load Calibration**

- 1. The platform must be completely empty before proceeding with No-Load Calibration.
- 2. Turn the key switch to ground-control, and pull out the "red emergency stop button" on ground control panel.
- 3. Bring the PCU to the side of the machine where it can be operated outside the platform.
- 4. On the PCU, press and hold the "horn" and "turtle" buttons, then pull out the "red emergency stop button". When the PCU displays L or CL, the machine has entered the load calibration mode.
- 5. Press and hold the "lift" button, the PCU display will show a flashing "nL". The machine will lift and lower 3 times. When the "nL" stops flashing, it means the calibration is complete.

#### **Full-load Calibration**

- 1. Put a rated load on the platform.
- 2. Turn the key switch to ground-control, and pull out the "red emergency stop button" of ground control panel.
- 3. Bring the PCU to the side of the machine where it can be operated outside the platform.
- 4. Press and hold the "horn" and "turtle" buttons, then pull out the "red emergency stop button" of PCU. When the PCU display shows L or CL, it means that the machine has entered the calibration mode.
- 5. Press and hold the "drive" button, the PCU display will show a flashing "FL". The machine will lift and lower 3 times. When the "FL" stops flashing, it means the calibration is complete.

#### Steer Sensor Calibration

The Steer Sensors are located inside each of the steering Actuators. They ensure accurate wheel position while steering.

Steer Sensor Calibration must be performed when the front wheels do not align or after the replacement of any steering component or Steering Motor Controller.

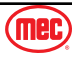

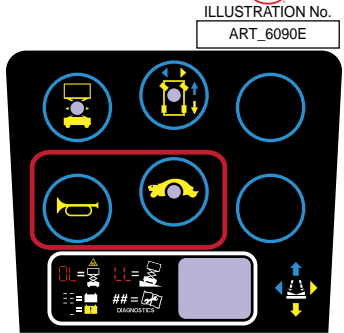

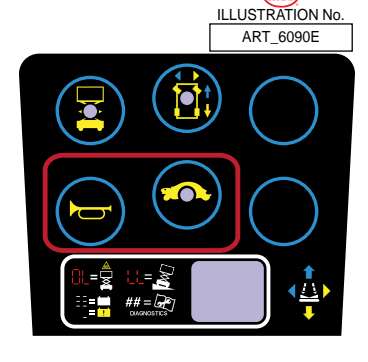

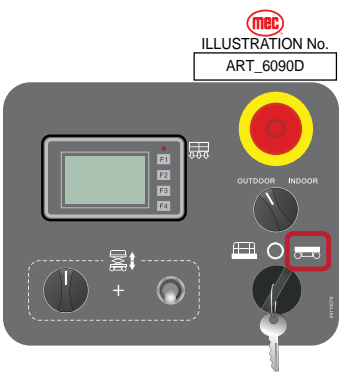

(me

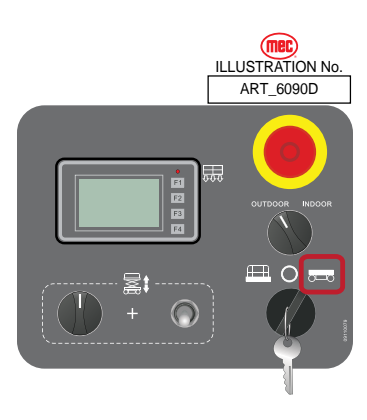

Access the Display Module located on the right side of the chassis. Turn Key to Platform position.

- 1. Press F2 button to access pass code screen. Enter 3211. The display will show "Wheel Calibration-LR".
- Steer fully to the Left using the steer button on the joystick, both wheels must reach full left steer. Press the L (F1) button to calibrate the Left position.
- 3. Steer fully to the Right using the steer button on the joystick, both wheels must reach full right steer. Press the R (F2) button to calibrate the right position.

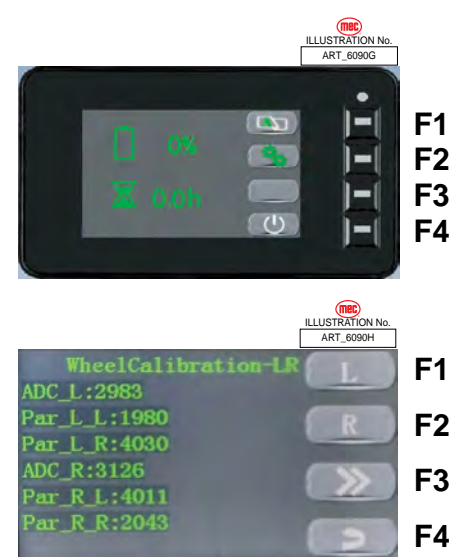

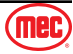

## **Fault Codes**

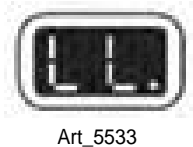

The LED readout screen displays fault codes that provide information about the machine operating status and about malfunctions. The fault codes listed in the following charts describe malfunctions and can aid in troubleshooting the machine by pinpointing the area or component affected.

| List of Fault Codes                |                                 |                             |  |
|------------------------------------|---------------------------------|-----------------------------|--|
| Display                            | Description                     | Lift Reaction               |  |
| 01 System Initialization Fault     | System Initialization Fault     | Disables All Motion         |  |
| 02 System Communication Fault      | System Communication Fault      | Disables All Motion         |  |
| 03 Invalid Option Setting Fault    | Invalid Option Setting Fault    | Disables All Motion         |  |
| 04 Calibration Incomplete          | Calibration Incomplete          | Warning Only                |  |
| 05 Left MC Fault                   | Left MC Fault                   | Disables All Motion         |  |
| 06 Right MC Fault                  | Right MC Fault                  | Disables All Motion         |  |
| 07 Lift MC Fault                   | Lift MC Fault                   | Disables All Motion         |  |
| 08 Steer MC Fault                  | Steer MC Fault                  | Disables All Motion         |  |
| 09 Left MC Communication Fault     | Left MC Communication Fault     | Disables All Motion         |  |
| 10 Right MC Communication Fault    | Right MC Communication Fault    | Disables All Motion         |  |
| 11 Pump MC Communication Fault     | Pump MC Communication Fault     | Disables All Motion         |  |
| 12 Steer MC Communication Fault    | Steer MC Communication Fault    | Disables All Motion         |  |
| 13 Chassis Up or Down Switch ON    | Chassis Up or Down Switch ON    | Disables All Motion         |  |
| 14 Load Sensor Communication Fault | Load Sensor Communication Fault | Disables All Motion         |  |
| 18 Pothole Guard Fault             | Pothole Guard Fault             | Disable Lifting and Driving |  |
| 31 Load Sensor Fault               | Load Sensor Fault               | Disables All Motion         |  |
| 32 Angle Sensor Fault              | Angle Sensor Fault              | Disables All Motion         |  |
| 36 Low Battery Limp                | Low Battery Limp                | Drive speed limit           |  |
| 37 Battery Sleep                   | Battery Sleep                   | Warning Only                |  |
| 42 Platform Left Button ON         | Platform Left Button ON         | Warning Only                |  |
| 43 Platform Right Button ON        | Platform Right Button ON        | Warning Only                |  |
| 46 Platform Enable Button ON       | Platform Enable Button ON       | Disable Platform Control    |  |

| The following codes are retrieved from the ECU Display only. |                               |                             |  |
|--------------------------------------------------------------|-------------------------------|-----------------------------|--|
| Display                                                      | Description                   | Lift Reaction               |  |
| 47 Joystick Not In Neutral                                   | Joystick Not In Neutral       | Drive speed limit           |  |
| 68 Battery Low Voltage Fault                                 | Battery Low Voltage Fault     | Disables All Motion         |  |
| 80 Platform Load is over 80%                                 | Platform Load is over 80%     | Warning Only                |  |
| 90 Platform Load is over 90%                                 | Platform Load is over 90%     | Warning Only                |  |
| 99 Platform Load is over 99%                                 | Platform Load is over 99%     | Warning Only                |  |
| 100 Machine Inclined                                         | Machine Inclined              | Disable Lifting and Driving |  |
| 100 Platform Overloaded                                      | Platform Overloaded           | Disable All Motion          |  |
| 101 Restore Parameters to Default                            | Restore Parameters to Default | Warning Only                |  |
| 102 Battery is draining                                      | Battery is draining           | Battery is draining         |  |

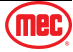

| List of Fault | t Codes (Motor Controller) | List of Fau | It Codes (Motor Controller) |
|---------------|----------------------------|-------------|-----------------------------|
| Display       | Description                | Display     | Description                 |
| 1037          | Contactor Closed           | 2216        | EB. Coil Open               |
| 1038          | Contactor Open             | 2218        | Sens Mot Temp KO            |
| 1060          | Capacitor Charge           | 2220        | Vkey Off Shorted            |
| 1062          | TH. Protection             | 2223        | Contactor Coil Short        |
| 1065          | Motor Temperat.            | 2227        | Current Sensor Fault        |
| 1066          | Battery Low                | 2229        | Hard Fault                  |
| 1080          | Forward and backward       | 2230        | Contactor Coil Open         |
| 1153          | Encoder Error              | 2248        | No CAN Msg.                 |
| 1175          | Speed FB. Error            | 3037        | Contactor Closed            |
| 1177          | EB. Coil Short             | 3038        | Contactor Open              |
| 1178          | Motor Temp. Stop           | 3060        | Capacitor Charge            |
| 1180          | Overload                   | 3062        | TH. Protection              |
| 1196          | Motor Phase Short          | 3065        | Motor Temperat.             |
| 1200          | Vdc Off Shorted            | 3066        | Battery Low                 |
| 1202          | Vdc Link Overv.            | 3080        | Forward and backward        |
| 1207          | Motor Phase Open           | 3153        | Encoder Error               |
| 1211          | Stall Rotor                | 3175        | Speed FB. Error             |
| 1212          | Parameter Error            | 3177        | EB. Coil Short              |
| 1216          | EB. Coil Open              | 3178        | Motor Temp. Stop            |
| 1218          | Sens Mot Temp KO           | 3180        | Overload                    |
| 1220          | Vkey Off Shorted           | 3196        | Motor Phase Short           |
| 1223          | Contactor Coil Short       | 3200        | Vdc Off Shorted             |
| 1227          | Current Sensor Fault       | 3202        | Vdc Link Overv.             |
| 1229          | Hard Fault                 | 3207        | Motor Phase Open            |
| 1230          | Contactor Coil Open        | 3211        | Stall Rotor                 |
| 1248          | No CAN Msg.                | 3212        | Parameter Error             |
| 2037          | Contactor Closed           | 3216        | EB. Coil Open               |
| 2038          | Contactor Open             | 3218        | Sens Mot Temp KO            |
| 2060          | Capacitor Charge           | 3220        | Vkey Off Shorted            |
| 2062          | TH. Protection             | 3223        | Contactor Coil Short        |
| 2065          | Motor Temperat.            | 3227        | Current Sensor Fault        |
| 2066          | Battery Low                | 3229        | Hard Fault                  |
| 2080          | Forward and backward       | 3230        | Contactor Coil Open         |
| 2153          | Encoder Error              | 3248        | No CAN Msg.                 |
| 2175          | Speed FB. Error            | 4038        | Main Contactor Open         |
| 2177          | EB. Coil Short             | 4062        | TH. Protection              |
| 2178          | Motor Temp. Stop           | 4180        | Overload                    |
| 2180          | Overload                   | 4202        | Over Voltage Fault          |
| 2196          | Motor Phase Short          | 4211        | Stall Rotor                 |
| 2200          | Vdc Off Shorted            | 4220        | Low Voltage Fault           |
| 2202          | Vdc Link Overv.            | 4229        | Hard Fault                  |
| 2207          | Motor Phase Open           | 5180        | Overload                    |
| 2211          | Stall Rotor                | 5211        | Stall Rotor                 |
| 2212          | Parameter Error            |             |                             |

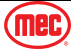

| Charger Fault code list |                                                                                    |                                          |  |  |
|-------------------------|------------------------------------------------------------------------------------|------------------------------------------|--|--|
| Fault code              | Fault Cause                                                                        | Remark (Internal personnel analysis)     |  |  |
| E01 bAt                 | The battery is not well connected or battery reversely connected or battery damage | The battery pack voltage is less than 3V |  |  |
| E02 AC                  | Abnormal AC Power Input (Voltage)                                                  | < 85 VAC or > 270 VAC                    |  |  |
| E03 Hot                 | Charger High Temperature Protection                                                | > 95°C                                   |  |  |
| E04 bAt                 | Battery High Temperature Protection                                                | > 65°C                                   |  |  |
| E05 Err                 | Output Current is too large                                                        | > (Rated current + 3) A                  |  |  |
| E06 bAt                 | Battery Voltage is too high                                                        | 3V/Cell                                  |  |  |
| E07                     | CAN_ID conflict                                                                    |                                          |  |  |
| E08                     | The software runs incorrectly and the pointer overflows                            | The curve parameter is wrong             |  |  |
| E10                     | Relay closure timeout                                                              | 20 minutes timeout                       |  |  |
| E11                     | Single battery failure                                                             | Charge for 2 hours, voltage < 2V/Cell    |  |  |
| E91                     | TmainI timeout                                                                     |                                          |  |  |
| E92                     | Capacity overflow error                                                            |                                          |  |  |
| E93                     | Charging timeout                                                                   | Hoppecke battery Specific Code           |  |  |
| E94                     | Low battery voltage                                                                |                                          |  |  |
| E96                     | Pre-charge error                                                                   |                                          |  |  |
| U01                     | Failed to open directory                                                           |                                          |  |  |
| U02                     | File calibration error                                                             |                                          |  |  |
| U03                     | File does not match the machine                                                    |                                          |  |  |
| U04                     | Comprehensive error                                                                |                                          |  |  |
| U05                     | Need to re-flash                                                                   |                                          |  |  |
| U06                     | Indicates that the USB is locked                                                   |                                          |  |  |

| Charger Warning Code List |                                                                          |                                         |  |  |
|---------------------------|--------------------------------------------------------------------------|-----------------------------------------|--|--|
| Warning Code              | Fault Cause                                                              | Remark                                  |  |  |
| INI                       | HP battery low voltage wait 10 minutes                                   | Not Used                                |  |  |
| bns                       | BMS Control mode<br>Battery Management Control for Lithium-ion Batteries | Check battery temperature, connections. |  |  |
| Het                       | BMS<br>Request heating of the Lithium-ion battery                        | Heat Batteries before charging          |  |  |

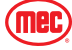

## **Electrical Schematic**

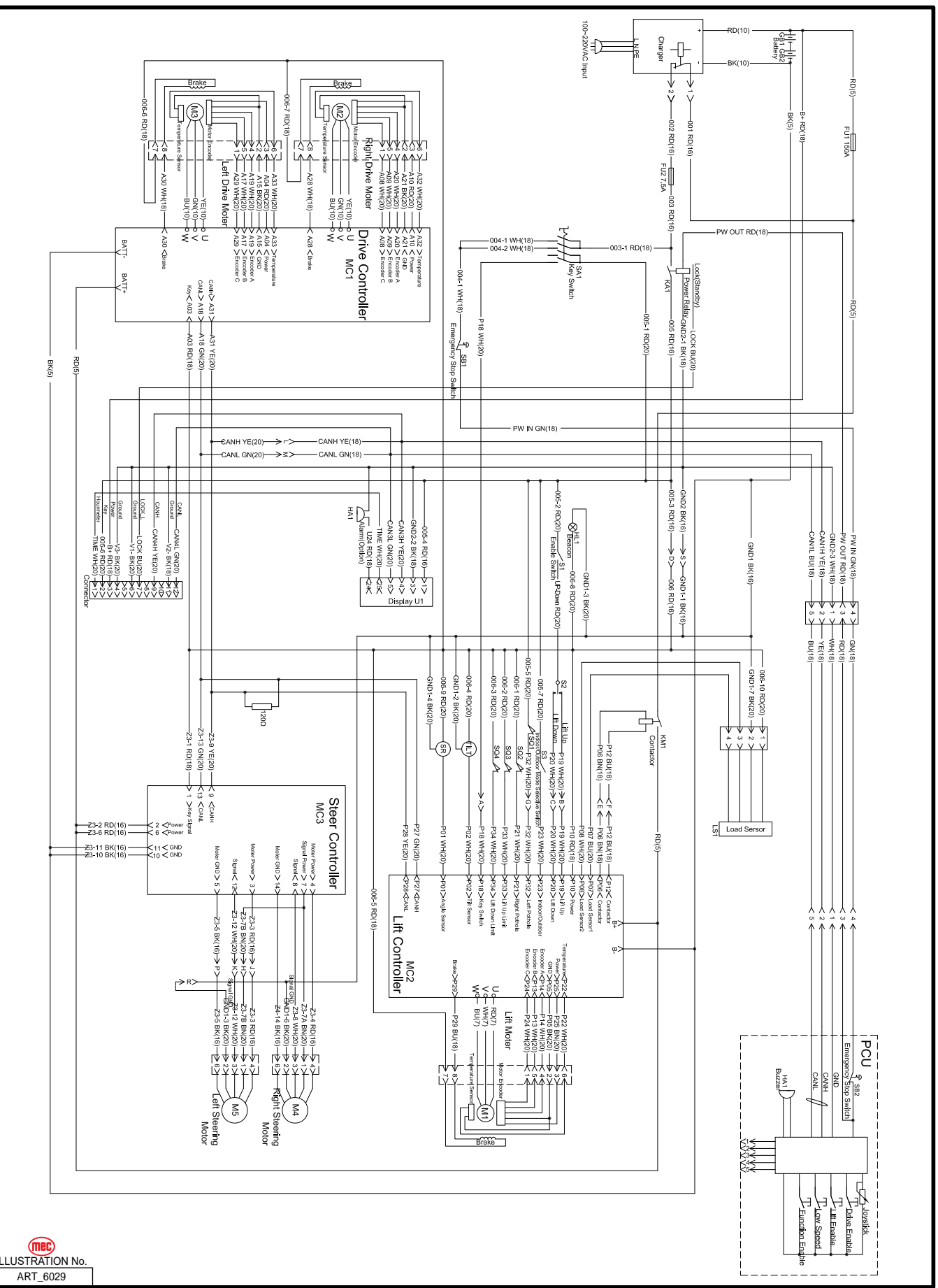

(mec)